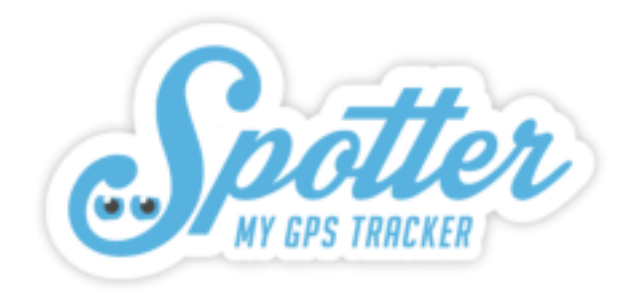

# Spotter GPS Watch – Air

Gebruikershandleiding

V1.1

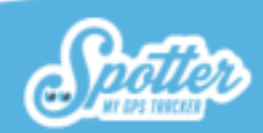

## Inhoudsopgave

| 1. Welkom bij Spotter!                               |
|------------------------------------------------------|
| 2. Inhoud van de verpakking                          |
| 3. Uitleg Knoppen                                    |
| 4. Display weergave                                  |
| 5. Werking van de Spotter GPS Watch - Air            |
| 5.1. Opladen & eerste keer in gebruik                |
| 5.2. Uit- en aanzetten                               |
| 5.3. Touchscreen bedienen                            |
| 6. Aan de slag7                                      |
| 6.1. Account aanmaken                                |
| 6.2. Spotter GPS Watch - Air koppelen aan uw account |
| 6.3. App downloaden                                  |
| 6.4. Eerste maand gratis!                            |
| 7. Functionaliteiten                                 |
| 7.1. Automatische Locatieweergave                    |
| 7.2. Locaties opvragen                               |
| 7.3. Berichten/meldingen                             |
| 7.4. SOS-alarm                                       |
| 7.5. Telefoongesprek starten                         |
| 7.6. Veiligheidszone instellen                       |
| 7.7. Wekker zetten                                   |
| 7.8. Tringel11                                       |

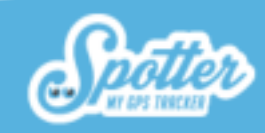

| 7.9. Kompas                                |    |
|--------------------------------------------|----|
| 7.10. Heatmap                              |    |
| 7.11. Street View                          |    |
| 7.12. Stappenteller                        |    |
| 7.13. Spotter uitzetten                    |    |
| 7.14. Instellingen                         |    |
| 7.15. Lage accuspanning                    |    |
| 7.16. Buitenland                           |    |
| 8. Instellingen                            |    |
| 8.1. Spottercode                           |    |
| 8.2 Naam aanpassen                         |    |
| 8.3. Verloopdatum                          |    |
| 8.4. Tijdweergave op horloge               | 14 |
| 8.5. Kleur                                 | 14 |
| 8.6. Foto                                  | 14 |
| 9. Prepaid tegoed opwaarderen              |    |
| 10. Telefoonnummer bij vermissing personen |    |
| 11. Garantie                               |    |
| 12. Hardware Specificaties                 |    |
| 13. Beveiliging & Privacy                  |    |
| 13.1 Spotter data                          |    |
| 14. Veiligheidswaarschuwingen              |    |
| 14.1. Externe infrastructuren              |    |

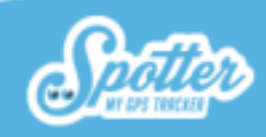

| 14.2. Batterij                       | 16 |
|--------------------------------------|----|
| 14.3. Knoppen                        | 17 |
| 14.4. Water                          | 17 |
| 14.5 Extra veiligheidswaarschuwingen | 17 |

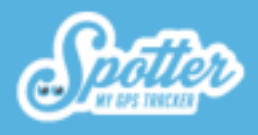

## 1. Welkom bij Spotter!

Meer vrijheid en een gerust gevoel met de Spotter GPS Watch – Air. Een GPS horloge met een uniek design, geschikt voor zowel volwassenen als kinderen. Via de online software en app van Spotter bekijkt u de locatie en kunt u gebruik maken van tal van andere functies. Zo is het horloge voorzien van de volgende functies: bellen, zones instellen, stappenteller, SOS-alarm, alarmen instellen of direct laten afgaan. Doordat het horloge waterdicht is (IP67) kan ermee worden gedoucht en ook even onderwater gaan is geen probleem. Het horloge kan heel eenvoudig magnetisch worden opgeladen waardoor het ook zeer geschikt is voor ouderen. In deze handleiding vindt u alles wat u moet weten over de Spotter GPS Watch – Air.

## 2. Inhoud van de verpakking

Spotter GPS Watch - Air, USB-lader, Spottercode en activatie handleiding.

## 3. Uitleg Knoppen

- 1. Luistergedeelte
- 2. Touchscreen
- 3. Aan-knop + SOS-knop
- 4. Terugkeren naar het Homescherm
- 5. Microfoon
- 6. Unieke code
- 7. Aansluiting voor oplader

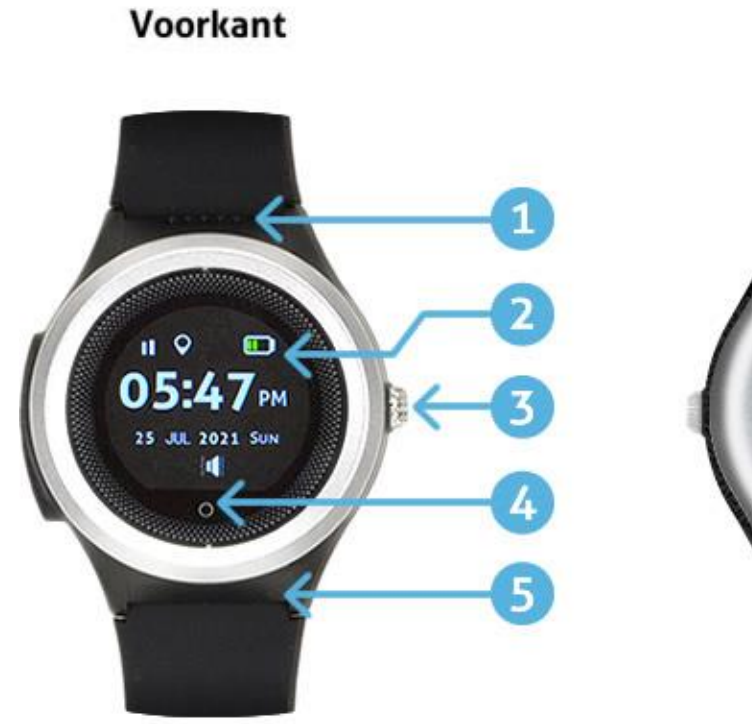

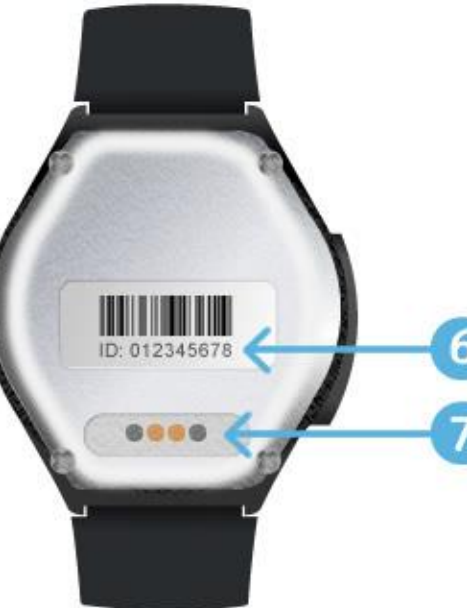

Achterkant

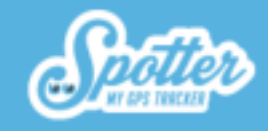

## 4. Display weergave

Klik (als de Spotter aan staat) eenmalig kort op de aan-knop van de Spotter GPS Watch - Air om de tijd (analoog) te zien. Door op het scherm te klikken, ziet u de tijd digitaal met daaronder de datum.

Bovenaan het scherm van de Spotter GPS Watch - Air worden een aantal iconen weergegeven. U kunt de volgende iconen zien, verder toegelicht van links naar rechts:

- GSM: Geeft aan of de Spotter GPS Watch Air op dit moment GSM bereik heeft.
- Geluid: het geluid van de Spotter GPS Watch Air staat altijd aan. Hier hoeft u verder niets aan te doen.
- GPRS: Geeft aan of de Spotter GPS Watch Air GPRS-bereik heeft, om data door te sturen naar het online account.
- Wekker: Heeft u een wekker ingesteld, dan komt dit icoon boven in beeld te staan.
- GPS: Geeft aan of de Spotter GPS Watch Air op dit moment GPS-bereik heeft.

## 5. Werking van de Spotter GPS Watch - Air

Door middel van het Global Postitioning System (GPS) bepaalt de Spotter de actuele locatie. Hierbij wordt gebruik gemaakt van de hoogste GPS-klasse, wat ervoor zorgt dat locaties zeer nauwkeurig zijn. Vervolgens worden deze locaties verstuurd via GPRS naar uw online account waarop u alle gegevens bekijkt.

### 5.1. Opladen & eerste keer in gebruik

Laad voordat de Spotter GPS Watch - Air in gebruik wordt genomen eerst de batterij volledig op in 2 tot 3 uur. Gebruik hiervoor de bijgeleverde USB-kabel waarmee u magnetisch kunt opladen

U plaatst de twee puntjes van de lader op de connectoren op de achterzijde van de Spotter GPS Watch - Air. Vervolgens plaatst u het uiteinde van de kabel in een USB-poort of USB-lader waarna de Spotter Watch – Air begint te laden. Op het scherm van de Spotter GPS Watch - Air verschijnt een batterij die opgeladen wordt. Zodra deze vol is, kunt u de Spotter GPS Watch - Air ontkoppelen van de stroom en aanzetten.

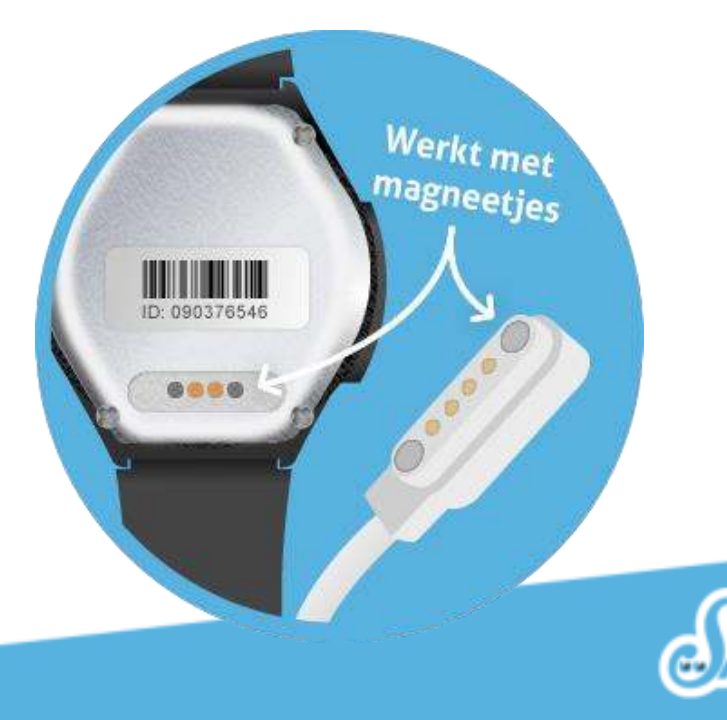

#### 5.2. Uit- en aanzetten

Druk de SOS-knop aan de rechterzijde van de Spotter GPS Watch - Air 5 seconden in om deze aan te zetten. Het Spotter logo komt nu in beeld en er klinkt een geluid. De Spotter GPS Watch - Air werkt door middel van GPS en GPRS waardoor het belangrijk is dat er voldoende bereik is. Wij adviseren daarom de Spotter GPS Watch - Air in de buurt van het raam of buiten te activeren voor optimaal bereik zodat er een locatie kan worden gemeten.

Let op: het kan enkele minuten tot uren duren voordat de Spotter GPS Watch - Air een eerste locatie kan afgeven. Mocht u geen locatie ontvangen, neem de Spotter GPS Watch - Air dan mee naar buiten om de pols en wacht totdat de eerste locatie doorkomt. Dit is alleen nodig bij het eerste gebruik.

Het uitzetten van de Spotter GPS Watch - Air kan niet via het horloge zelf, maar via de app. Dit kunt u doen in de app of via het online account door naar het menu te gaan en hier op home te klikken, vervolgens op de Spotter op de kaart te klikken, 'Meer' selecteren en daar te kiezen voor de optie 'Spotter uitzetten'. De Spotter zal nu binnen enkele seconden uitgaan.

#### 5.3. Touchscreen bedienen

Door het touchscreen op de Spotter GPS Watch – Air kunt u door het menu navigeren. Wanneer de Spotter aan staat en u één keer kort op de aan-knop (aan de zijkant) klikt, wordt de tijd analoog weergegeven. Klik op het scherm om de tijd digitaal te zien en swipe daarna naar links of naar rechts om door het menu heen te gaan. U komt dan terecht bij 'Brightness', waar de helderheid van het scherm aangepast kan worden, Volume en Movement (stappenteller). Klik op het kleine rondje onder aan het scherm om terug te keren naar het scherm waar de tijd wordt weergegeven. Raakt u het touchscreen 20 seconden niet aan, zal het scherm automatisch op stand-by gaan.

## 6. Aan de slag

#### 6.1. Account aanmaken

De Spotter GPS Watch - Air wordt gekoppeld aan een online account, waarop u alle gegevens bekijkt en beheert. U gaat hiervoor naar <u>www.spottergps.com</u> en klikt op "Inloggen". Als u geen account heeft, maakt u hier een account aan. Vervolgens wordt er gevraagd om uw e-mailadres te bevestigen (let op: de mail kan in de spam of ongewenste mail terecht komen). Zodra u dit heeft gedaan, kunt u de Spotter GPS Watch - Air koppelen aan uw account.

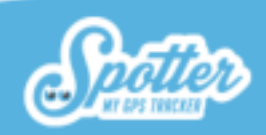

### 6.2. Spotter GPS Watch - Air koppelen aan uw account

Log nu in op uw online account waarna een scherm verschijnt met de vraag om de Spotter toe te voegen. Hier selecteert u 'Spotter toevoegen', en vervolgens voert u de 12-letterige Spottercode in die op het pasje staat in de verpakking. Dit is een unieke code die bij de betreffende Spotter GPS Watch - Air hoort. Nu de Spotter GPS Watch - Air is toegevoegd aan uw online account, kunt u een korte installatiewizard doorlopen. Door te selecteren voor wie u de Spotter gaat gebruiken en de instellingen goed in te stellen, kunt u de Spotter GPS Watch - Air in gebruik gaan nemen.

### 6.3. App downloaden

Ook onderweg bekijkt u gegevens via de Spotter app voor de Smartphone en Tablet. De Spotter app is geschikt voor iOS en Android welke u kunt downloaden in de <u>Appstore (iOS)</u> en <u>Playstore (Android)</u>.

### 6.4. Eerste maand gratis!

Bij aankoop van de Spotter GPS Watch - Air zit automatisch één maand gratis tegoed. U kunt de Spotter dus direct gaan gebruiken.

## 7. Functionaliteiten

Op de Spotter GPS Watch - Air kunt u natuurlijk de tijd zien, maar daarnaast is de Spotter GPS Watch - Air standaard voorzien van onderstaande functionaliteiten.

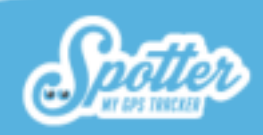

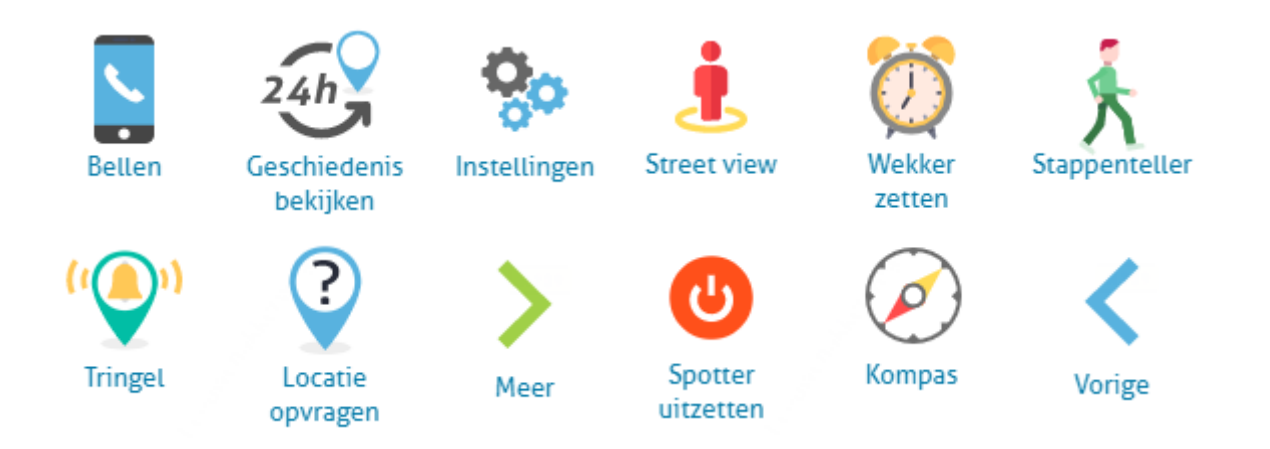

#### 7.1. Automatische Locatieweergave

De Spotter GPS Watch - Air is uitgerust met een bewegingssensor die het verschil tussen beweging en stilstand herkent. Bij beweging wordt elke 2 minuten automatisch een locatie verstuurd die u direct online kunt bekijken op uw account of via de Spotter app. Wanneer de Spotter GPS Watch - Air niet in beweging is en niet gedragen wordt, wordt de locatie elke 5 uur verstuurd. En u kunt de locatie ook zelf handmatig opvragen. Alle locaties kunt u gedurende 24 uur terugkijken, hierna worden de gegevens verwijderd.

#### 7.2. Locaties opvragen

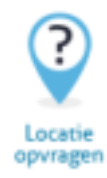

Mocht u ervoor kiezen om vaker locaties te willen bekijken dan iedere 2 minuten? Dan kunt u de locaties handmatig opvragen. Gedurende 2 minuten ontvangt u nu iedere 20 seconden de actuele locatie van de Spotter GPS Watch - Air. Als u in het Home menu de Spotter op de kaart selecteert, kiest u in het menu voor 'Meer' en vervolgens 'Locatie opvragen'. Dit valt binnen het prepaid tegoed en hier zijn verder geen extra kosten aan verbonden.

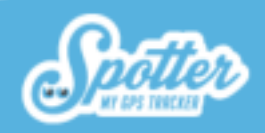

### 7.3. Berichten/meldingen

Alle berichten die vanuit de Spotter GPS Watch - Air worden verstuurd zoals locaties en meldingen ontvangt u op het online account, per e-mail en via een pushbericht van de Spotter app.

### 7.4. SOS-alarm

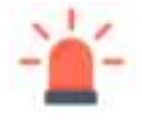

Druk 3 seconden op de SOS-knop aan de rechter zijkant van de Spotter GPS Watch - Air en er verschijnt op het horloge de tekst 'SOS Sent'. De gekoppelde gebruiker ontvangt per e-mail en als pushbericht op de smartphone een SOS-melding met de naam van de Spotter en de locatie.

### 7.5. Telefoongesprek starten

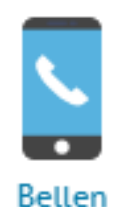

Ook kunt u bellen naar de Spotter GPS Watch - Air, bijvoorbeeld in het geval dat een persoon in nood is en u graag contact wenst. U logt in op de Spotter app en klikt op het icoon van de Spotter GPS Watch - Air op de kaart. Vervolgens opent een menu en selecteert u "Bellen". De Spotter GPS Watch - Air gaat nu over. Het telefoongesprek kan worden aangenomen door op het zilveren icoon (rondje) onder het display van de Spotter GPS Watch - Air te klikken. Het telefoongesprek kan worden beëindigd door op het rode telefoontje in het display van de Spotter GPS Watch - Air te klikken. U belt naar een Europees mobiel telefoonnummer waar de reguliere belkosten van uw telefoonprovider voor gelden.

Tip: Nadat u de Spotter GPS Watch - Air heeft gebeld, kunt u het nummer opslaan zodat u ook buiten de app direct naar de Spotter GPS Watch - Air kunt bellen.

### 7.6. Veiligheidszone instellen

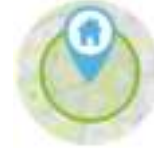

Log in op uw online account en stel zones in voor de Spotter GPS Watch - Air. U trekt een cirkel over een gebied en bakent hiermee de grenzen af. Dit kunt u doen in de app of via het online account in het menu bij "Zones". Sleep één van de iconen (huis, werk, vrienden etc.) naar de kaart om een zone te maken en pas de grootte van de zone aan door de straal te vergroten of te verkleinen. Op het moment dat er een locatie wordt bepaald buiten een zone, ontvangt u hier direct bericht van. Om de zones groter of kleiner te maken klikt u op het zone

icoon dat u in de kaart heeft gezet. U klikt dan op bewerken in het menu dat tevoorschijn is gekomen. Nu kunt u met de pijlen de cirkel groter of kleiner maken. Het is mogelijk om 5 verschillende zones in te stellen.

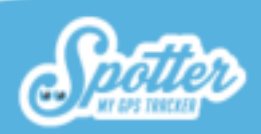

#### 7.7. Wekker zetten

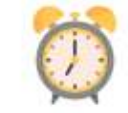

Stel 3 verschillende alarmtijden in wanneer u een alarm af wilt laten gaan op de Spotter GPS Watch - Air. Dient u bijvoorbeeld medicijnen in te nemen op een bepaald tijdstip of moet uw kind op tijd thuis zijn voor het eten? Stel een alarm in dat eenmalig af moet gaan of stel alarmen in die op bepaalde dagen van de week af moeten gaan. Het alarm is handmatig uit te zetten door het display van de Spotter GPS Watch - Air aan te raken. Na 30 seconden stopt het alarm automatisch.

Wekker zetten

Let op: Ook als de Spotter GPS Watch - Air uit staat, gaat het alarm af mits de batterij opgeladen is.

#### 7.8. Tringel

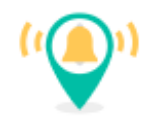

Met deze functie laat u een geluidstoon op afstand afgaan. Dit kunt u doen via de optie 'Tringel' in de app. Klik op het icoon dat de huidige locatie van de Spotter aangeeft en klik op 'Tringel'. De Spotter GPS Watch - Air gaat nu gedurende 1 minuut trillen en geluid maken.

Tringel

#### 7.9. Kompas

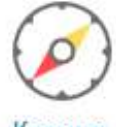

Door de telefoon in een bepaalde richting te houden, kunt u zien of u in de richting van de Spotter GPS Watch - Air wijst.

Kompas

### 7.10. Heatmap

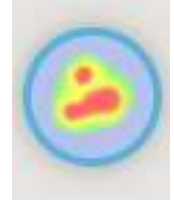

Met de heatmap wordt het inzichtelijk waar de drager van de Spotter GPS Watch - Air het meeste is geweest. Het overzicht wordt gemaakt op basis van de recente geschiedenis van waar de Spotter GPS Watch - Air is geweest.

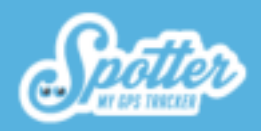

#### 7.11. Street View

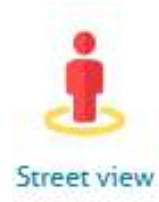

Door de Street View functie te selecteren wordt er een aparte internetpagina geopend met de coördinaten waar de Spotter GPS Watch - Air zich op dit moment bevindt. Via deze manier kunt u dus precies zien hoe de locatie eruit zien waar de drager van de Spotter GPS Watch - Air is.

7.12. Stappenteller

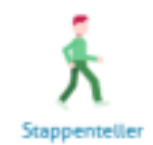

Met de stappenteller kunt u bijhouden hoeveel stappen er zijn gezet. Het aantal stappen wordt dagelijks gereset, zodat u uiteindelijk een mooi overzicht krijgt met het aantal stappen die per dag zijn gezet. Ga naar het homescherm en klik op de Spotter op de kaart, selecteer "Meer" en klik op "Stappenteller". Het aantal stappen is zowel via de app als via de Spotter GPS Watch - Air zelf te zien.

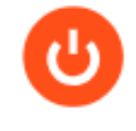

#### 7.13. Spotter uitzetten

Via deze optie kunt u de Spotter GPS Watch - Air uitzetten. Dit is de enige manier om het horloge uit te schakelen: dit kan niet op het horloge zelf. De Spotter zal binnen enkele seconden een geluid maken en uitgaan.

Spotter uitzetten

### 7.14. Instellingen

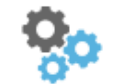

Via de functie Instellingen komt u terecht bij de instellingen van de Spotter die u kunt wijzigen. Meer hierover wordt toegelicht in Hoofdstuk 8. Instellingen.

Instellingen

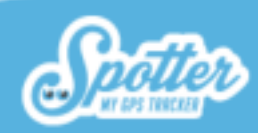

#### 7.15. Lage accuspanning

Als de accuspanning minder dan 15% is ontvangt u hier bericht van via een pushnotificatie en e-mail.

## 7.16. Buitenland

13 %

In héél Europa kunt u gebruik maken van de Spotter: België, Bulgarije, Cyprus, Denemarken, Duitsland, Estland, Finland, Frankrijk, Griekenland, Hongarije, Ierland, Italië, IJsland, Kroatië, Letland, Litouwen, Luxemburg, Malta, Nederland, Oostenrijk, Polen, Portugal, Roemenië, Slovenië, Slowakije, Spanje, Tsjechië, Verenigd Koninkrijk, Zweden, Noorwegen, Zwitserland.

## 8. Instellingen

80

Selecteer het icoon van de Spotter op de kaart en er wordt een menu geopend met een aantal functionaliteiten. Als u op 'Instellingen' klikt, kunt u een aantal instellingen aanpassen, zoals het aanpassen van de tijd, naam van de Spotter en afbeelding.

Instellingen

## 8.1. Spottercode

Dit is een unieke code die staat gekoppeld aan de Spotter GPS Watch - Air. Deze code kunt u niet wijzigen. Met de Spottercode kunt u de Spotter GPS Watch - Air toevoegen aan uw online account.

### 8.2 Naam aanpassen

Hier kunt u de naam van de Spotter GPS Watch - Air aanpassen. Geef het horloge bijvoorbeeld de naam van degene die de Spotter draagt.

### 8.3. Verloopdatum

Hier wordt de datum weergegeven van wanneer het prepaid tegoed van de Spotter GPS Watch - Air gaat verlopen. Mocht het tegoed binnenkort gaan verlopen, kunt u ervoor kiezen om prepaid tegoed op de Spotter GPS Watch - Air te plaatsen met de knop "Opwaarderen". U krijgt nu een menu te zien waar u de Spotter met 3, 6 of 12 maanden kunt verlengen.

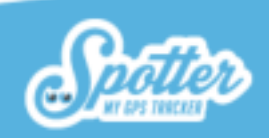

#### 8.4. Tijdweergave op horloge

Mocht de tijdweergave op het horloge niet juist zijn, kunt u deze hier aanpassen. Wanneer de Spotter GPS Watch - Air een GPS signaal heeft ontvangen, wordt automatisch de juiste tijd ingesteld.

#### 8.5. Kleur

Hier kunt u de kleur van het Spottericoon wijzigen. Handig voor wanneer u meerdere Spotters in één account heeft staan en deze wilt onderscheiden.

### 8.6. Foto

Hier kunt u een foto instellen van bijvoorbeeld de drager van de Spotter GPS Watch - Air. Ook op deze manier kunt u de Spotter GPS Watch - Air goed herkennen in uw online account.

## 9. Prepaid tegoed opwaarderen

Bij aanschaf ontvangt u één maand gratis tegoed. Voor nieuw prepaid tegoed gaat u naar uw online account en selecteert opwaarderen in het menu, waar u kunt kiezen uit een prepaid tegoed voor 3, 6 of 12 maanden. U hoeft de Spotter GPS Watch - Air niet direct op te waarderen wanneer het tegoed is verbruikt. U kunt er bijvoorbeeld voor kiezen 3 maanden geen gebruik te maken van de Spotter en hierna nieuw tegoed te activeren.

## 10. Telefoonnummer bij vermissing personen

#### Kinderen – bel 116000

De 116000 Hulplijn is een Europees noodnummer van de Europese Unie voor het melden van vermiste kinderen. Het nummer verbindt de ouder direct door met een gespecialiseerde medewerkers die hen verder helpt. Meer informatie op <u>http://www.116000.nl/</u>

#### Volwassenen – bel de politie

Bij acuut gevaar:112Geen acuut gevaar:0900- 8844

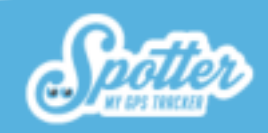

## 11. Garantie

De garantietermijn bedraagt 24 maanden op de hardware en gaat in vanaf het moment dat de Spotter is geleverd. Meer informatie over de garantieregeling leest u in onze <u>Algemene Voorwaarden</u>, artikel 15 en 16. Wij zijn bereikbaar op werkdagen van 09:00 – 17:00 uur via <u>www.spottergps.com/contact</u>

## **12. Hardware Specificaties**

| Inhoud                | Specificaties                                                        |
|-----------------------|----------------------------------------------------------------------|
| Afmetingen excl. band | 47 x 49 x 15 mm (rond)                                               |
| Lengte incl. band     | 22 cm                                                                |
| Display               | kleurendisplay                                                       |
| Processor             |                                                                      |
| Gewicht               | 43 gram                                                              |
| GSM frequentie        | 2G(850/900/1800/1900)                                                |
| Batterij              | Oplaadbaar 420mAh                                                    |
| Batterijduur          | Maximaal 5 dagen, gemiddeld 3 dagen. Afhankelijk van<br>het gebruik. |
| Waterdichtheid        | IP67                                                                 |

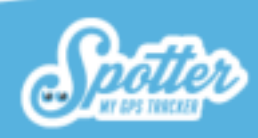

## 13. Beveiliging & Privacy

De bescherming van de privacy van onze klanten bij het gebruik van de Spotter GPS Watch - Air, de applicatie en het online account is voor ons van groot belang. De Spotter GPS Watch - Air is een veilig en betrouwbare GPS horloge voorzien van CE-markering, wat betekent dat dit product voldoet aan de veiligheidseisen die worden opgelegd door alle Europese Richtlijnen. Daarnaast wordt de hoogste norm van databeveiliging gehanteerd voor een veilige gegevensverwerking. De privacy van de gebruiker is volledig gewaarborgd.

In het Privacy Statement en Privacy beleid leest u wat wij precies registreren, wat er met de data gebeurt en wie er toegang heeft tot deze gegevens. Dit kunt u terugvinden op <u>onze website</u>.

#### 13.1 Spotter data

Alle data wordt verstuurd via een versleutelde VPN-verbinding (Virtual Private Network) naar de servers van Spotter B.V. Deze servers worden gehost bij een hoogwaardig data center welke onder ISO9001 / ISO 14001/ ISO 27001 en NEN 7510 werkt. Dit betekent dat alle data streng beveiligd wordt en niet door derden inzichtelijk zijn. Alle data blijft in beheer van Spotter B.V. en wordt niet beschikbaar gesteld voor commerciële doeleinden. Daarnaast zijn locatiegegevens niet gekoppeld aan persoonsgegevens van de drager of aan de gegevens van de accountbeheerder.

Met deze informatie over de gegevensbescherming willen wij duidelijk maken hoe zeer wij ons inzetten voor veiligheid en betrouwbaarheid en de waarborging van de privacy van onze gebruikers.

## 14. Veiligheidswaarschuwingen

#### 14.1. Externe infrastructuren

De werking van het product is mede afhankelijk van infrastructuren zoals GPS-, GSM- en internetverbindingen die buiten de invloedsfeer van Spotter vallen. Spotter is niet aansprakelijk voor het deugdelijk en ongestoord functioneren van deze infrastructuren en de gebruikte randapparatuur of voor uitval of onbereikbaarheid van of storingen in haar systeem, noch voor de eventuele gevolgen hiervan.

#### 14.2. Batterij

De lithiumbatterij in de Spotter mag niet verwijderd worden. Niet worden gebruikt in een vochtige, natte en/of corrosieve omgeving. De Spotter GPS Watch - Air mag niet worden geplaatst, opgeborgen of worden achtergelaten in of nabij een hittebron, in een omgeving met hoge temperaturen, in sterk, direct zonlicht, in een magnetron of in een houder onder druk en u mag de Spotter niet blootstellen aan temperaturen boven de 60°C (140F). Als u zich hier niet

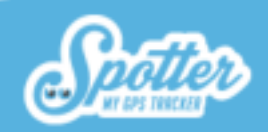

aan houdt kan er zuur uit de batterij lekken of kan de batterij heet worden, ontploffen, ontbranden en letsel en/of schade veroorzaken. Ook mag u de batterij niet openen, uit elkaar halen of doorboren. Als u de batterij van Spotter wilt opladen dient u hier de bijgeleverde USB-kabel en USB-lader voor te gebruiken.

#### 14.3. Knoppen

De Spotter GPS Watch - Air is uitgerust met knoppen welke ingedrukt kunnen worden en een touch screen. Indien de knoppen of het touch screen te hard worden ingedrukt, kan dit de Spotter beschadigen.

#### 14.4. Water

De Spotter GPS Watch - Air is waterdicht (IP67). Douchen en enkele minuten onder water met het horloge is mogelijk.

### 14.5 Extra veiligheidswaarschuwingen

- Vermijd schokken en ruwe behandeling omdat hierdoor het product korter meegaat.
- Gebruik nooit een scherp voorwerp om het toestel schoon te maken.
- Gebruik geen chemische reinigingsmiddelen, oplosmiddelen en insectenwerende middelen die plastic onderdelen en oppervlakken kunnen beschadigen.
- Maak het toestel goed schoon nadat het in aanraking is geweest met chloor of zout water, zonnebrand, cosmetica, alcohol en andere chemicaliën die een reactie kunnen veroorzaken. Langdurige blootstelling aan deze stoffen kan de behuizing beschadigen.
- Bewaar het toestel niet op een plaats waar het langdurig aan extreme temperaturen kan worden blootgesteld omdat dit onherstelbare schade kan veroorzaken.

Het wordt aanbevolen om de Spotter GPS Watch - Air eenmaal per week schoon te maken. Maak het apparaat schoon met een vochtige doek. Gebruik een milde zeep om olie en vuil te verwijderen.

Ook een klein beetje zweet of vocht kan corrosie van de elektrische contactpunten veroorzaken als het toestel is aangesloten op een oplader. Corrosie kan opladen en gegevensoverdracht blokkeren.

- 1. Veeg het toestel schoon met een doek die is bevochtigd met een mild schoonmaakmiddel.
- 2. Veeg de behuizing vervolgens droog.

Het is niet toegestaan de Spotter GPS Watch - Air te demonteren, samenpersen, buigen, vervormen, doorboren of verscheuren. Plaats en bewaar de Spotter GPS Watch - Air niet in een vochtige, natte en/of corrosieve omgeving, op locaties met een hoge temperatuur, in of nabij een warmtebron, in direct zonlicht,

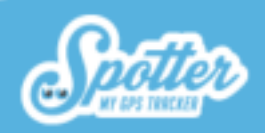

in een magnetron of in een drukvat. Laat de Spotter GPS Watch - Air niet vallen. Als u vermoedt dat de Spotter GPS Watch - Air is beschadigd nadat het is gevallen, dient u contact op te nemen met de klantenservice. Gebruik het apparaat alleen met de meegeleverde lader. Ga naar <u>www.spottergps.com</u> voor vervangende onderdelen die door Spotter zijn goedgekeurd.

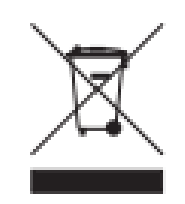

#### AEEA-richtlijn

Met dit symbool op de verpakking wordt aangegeven dat dit product niet mag worden verwerkt als huishoudelijk afval. Conform de EUrichtlijn 2002/96/EC voor afgedankte elektrische en elektronische apparatuur (AEEA), mag dit elektrische product niet worden afgevoerd als ongesorteerd gemeentelijk afval. Voor een correcte afvalverwerking moet dit product worden gebracht naar het lokale gemeentelijke inzamelpunt voor recycling.

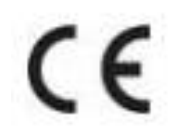

#### **CE-Markering**

Dit apparaat voldoet aan de gestelde eisen van de CE-Markering bij gebruik in een woonomgeving, commerciële of licht industriële omgeving of in een voertuig.

#### Deze gebruikershandleiding

Wij hebben deze handleiding met veel zorg samengesteld. Door de continue productontwikkeling kan het voorkomen dat informatie niet volledig actueel is. Spotter B.V. kan niet aansprakelijk worden gesteld voor redactionele of technische fouten in dit document, noch voor incidentele schade of gevolgschade voortvloeiend uit de prestaties of het gebruik van dit materiaal.

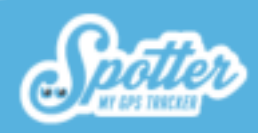